# Cisco Webex オンライン研修参加手順

# 1案内文の申込フォームから 申し込む(仮登録)

## ②自動返信メールが届く

届かない場合はお手数ですが ご連絡ください。

## ③自動返信メールを確認する

#### お申込み仮登録メール20200913 受信トレイ×

cbicsystem@gmail.com

To 自分 ▼

お申込み頂きありがとうございました。 下記のとおり受け付け致しました。

-導入研修 開催! 3日 9時30分より開始 (受付9時15分より) 会場 Cisco Webex によるオンラインで実施します。 以下のURLより本登録をお願いします。 https://wakayamapt.jp/j.php?RGID=rf83ca086049cc166a03366a

○ご連絡先メールアドレス \_\_\_\_\_\_.com

このメールは自動送信されています。

キャンセルされる場合やご不明な点がございましたら<u>cbicsystem@gmail.com</u>へご連絡ください。 なお、本メールは受付にてご提示いただく場合がございますので、当日まで大切に保管してください。 よろしくお願いします。

④本登録する

### cisco Webex

#### 令和2年度

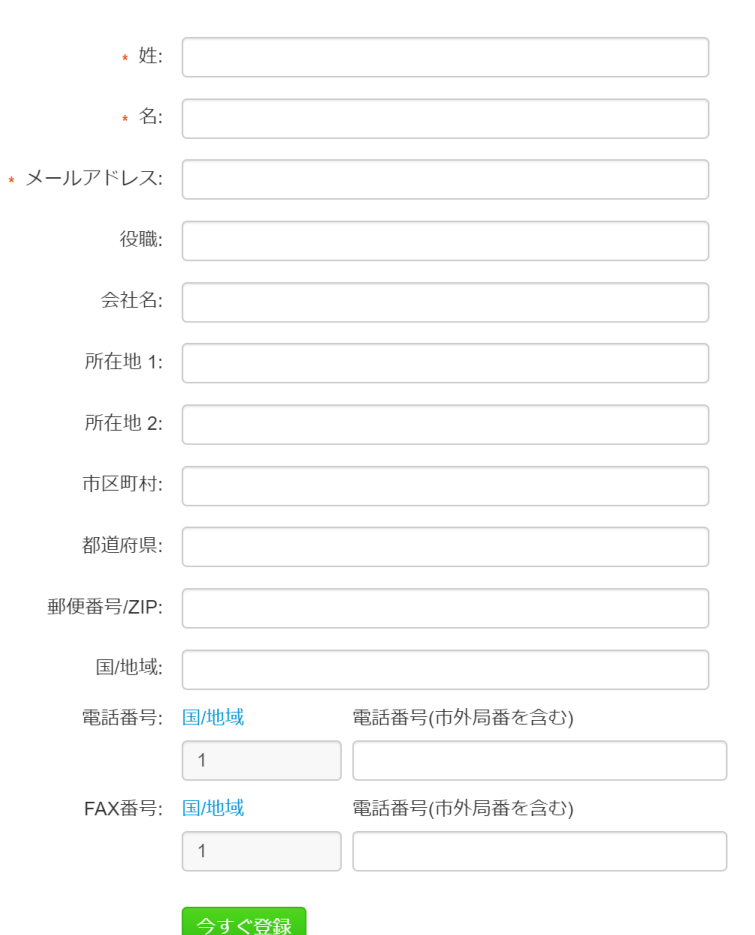

## 姓、名、メールアドレス、会社名(所属施設 名)を入力し「今すぐ登録」ボタンを押す

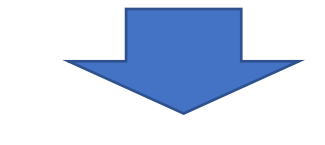

#### 登録確認

cisco Webex

の登録

ご登録頂きありがとうございます。

以下のミーティングに登録されました: 令和2年度 地域ケア会議推進リーダー導入研修

ミーティングパスワードとミーティングへの参加方法が記載された確認のメールメッセージが送られてきます。

ミーティングは2020年9月13日の9:15 日本時間 (東京、GMT+09:00)に開始します。時間どおりにミーティングに参加してください。

#### ミーティング情報の表示

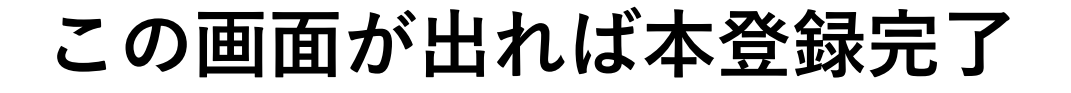

⑤メールを確認

•

国際コールイン番号

| Webex Ξ-                                                       | -ティングへの登録が承認されました:                                                                                                    | 、研修 受信トレイ×                                                                                            |                 |
|----------------------------------------------------------------|----------------------------------------------------------------------------------------------------|----------------------------------------------------------------------------------------------------|-----------------|
| <messer<br>To 自分 ▼</messer<br>                                 | ger@webex.com>                                                                                                    |                                                                                                    |                 |
| 9Я<br>13<br>В                                                  | 研修<br>Google フレンターで表示<br>日時 2020年 9月 13日 (日) 午前9:15 ~ 午後5:45 (JST)<br>場所 https://wakayamapt.webex.com/wakayamapt-jp/j.php?MTID=m80c9786e8f88d204d92<br>2f3f0c9<br>参加者 雑賀俊行*<br>はい 未定 いいえ その他のオプション | 予定リスト     2020年 9月 13日 (日)     午前9時 <u>介護予防ステップアップ1</u> 午前9:15 令和2年度 地域ケア会議封     これより後の予定はありません       |                 |
| <b>この Webex</b><br>ミーティン・<br>ミーティン・<br>2020年9月13<br>9:15   日本眼 | : <b>へのあなたの登録が承認されました。</b><br>プ番号 (アクセスコード):<br>グパスワード:<br>日<br>溜 (東京、GMT+09:00)   8 時間 30 分                                                                                                    | <b>研修当日ここをクリックすると参加できます</b><br>講義中マイクはミュートにしてください。<br>録画・録音・撮影、および資料の2次利用、<br>詳細内容のSNSへの投稿は固くお断りいたします | <b>ナ。</b><br>す。 |
| モバイル端末か<br>+65-6703-694<br>電話で参加する                             | A ノリに参加する (出席者のみ)<br>19,,1665421593## Singapore Toll メールがり                                                                                                    | <b></b><br>ゴかない場合、不明な点があれば下記までご連絡く                                                                    | ださい。            |
| +65-6703-694                                                   | 19 Singapore Toll                                                                                                    |                                                                                                    |                 |

wmu.kawanishi@gmail.com 卒後教育局研修部 川西 誠